## Nowe opcje i zmiany w iHurt – wersja 7.3

### Spis treści

| Przyjmowanie płatności – przebudowa                                                | 1 |
|------------------------------------------------------------------------------------|---|
| Przestawna analiza sprzedaży – wyniki w formie tabeli                              | 3 |
| Raport "Faktury sprzedaży i powiązane dokumenty magazynowe"                        | 3 |
| Wydruki WZ – wersje 136 znakowe (większa czcionka)                                 | 5 |
| Faktury do WZ - możliwość fakturowania WZ dowolnego kontrahenta                    | 6 |
| Inwentaryzacja – wydruk protokołu - możliwość wydruku analityki rozliczenia różnic | 7 |
| Harmonogram zmian cen – opcja "Wykonaj wszystkie" (zaplanowane zmiany cen)         | 7 |
| Pozostałe nowe opcje i zmiany                                                      | 8 |
| 1) Inwentaryzacja całościowa – możliwość pomijania w arkuszu towarów zablokowanych | 8 |
| 2) Kompletacja – możliwość przypisywania informacji dodatkowych                    | 8 |
| 3) Wydruk listu przewozowego w wersji tabelarycznej – uproszczenie.                | 9 |

### Przyjmowanie płatności – przebudowa

W wersjach późniejszych niż 7.3.B8 nastąpiła przebudowa mechanizmu przyjmowania płatności za paragony i faktury w trakcie sprzedaży. Podstawową zmianą jest zamiana kolejności

fiskalizacji dokumentu z przyjęciem do niego wpłaty, teraz w pierwszej kolejności będzie podpowiadała wpłata się do dokumentu, a dopiero po niej bedzie podpowiedź fiskalizacji dokumentu. Zmianie uległ też sam mechanizm przyjmowania wpłat. Do tej pory w zależności od formy płatności jaka była

**OTWARTY PARAGON** 

ota do zapłaty:

|                                   |             | Gote      | iwka                   |   |
|-----------------------------------|-------------|-----------|------------------------|---|
| <u>G</u> otówka:                  | 0           | ,00       | Uzupełnij gotówką (F4) | ] |
| ✓ Liczenie reszty                 |             |           |                        |   |
| K <u>w</u> ota od klienta: Reszta | c           |           |                        |   |
| 0,00                              | 0,00        |           |                        |   |
|                                   | Ir          | nne formy | płatności              |   |
| bon:                              |             | 0,00      | Informacja dodatkowa:  |   |
| karta płatnicza                   | 2           | 20,91     | Informacja dodutkowa:  |   |
|                                   |             | Podsui    | Iowanie                |   |
| Do zapłaty:                       | Suma wpłat: |           |                        |   |
| 20,91                             | 2           | 20,91     |                        |   |
| Niedopłata:                       | Nadpłata:   |           |                        |   |
| 0,00                              |             | 0,00      |                        |   |

|                      | 20,9                             | Kod kreskowy:       |                    | <u>Seria:</u>      |
|----------------------|----------------------------------|---------------------|--------------------|--------------------|
|                      |                                  | Rejestr:<br>PAR 💌   | Magazyn:<br>MG 🛛 🗸 |                    |
| dp. raba <u>t</u> u: | –Środek tra <u>n</u> sportu –––– | Eorma phatności     |                    | Grupa <u>c</u> en: |
| yrak> 🔽 Odśwież      |                                  | 🛐 🛛 karta płatnicza | ×                  | Detaliczna         |
|                      |                                  |                     |                    |                    |

Marża ważona kwotowo:

llość:

wybrana w dokumencie sprzedaży, to po jego zatwierdzeniu po jego zatwierdzeniu wyskakiwało okienko potwierdzenia wpłaty i operacja

odpowiednio trafiała do raportu kasowego lub do płatności kartami. W tej chwili po zatwierdzeniu dokumentu sprzedaży z farmą płatności gdzie liczba dni na zapłatę jest =0, wyświetli się nowe okno przyjmowania wpłat. Domyślnie uzupełni się ta forma płatności która była wybrana w dokumencie sprzedaży.

Dla każdej formy płatności możemy przeedytować i wpisać wartości odpowiadające rzeczywistym wpłatom dokonywanym przez klienta. Dopłaty gotówkowe np.: do częściowych wpłat dokonywanych kartą lub gotówką, można szybko uzupełnić poprzez naciśniecie przycisku "F4", a następnie wpisanie wpłaty od klienta "Alt+W"

W związku z przebudową, uległy zmianie też wybrane parametry konfiguracyjne, dotychczasowe "wymuszaj KP/KW" i "wymuszaj płatność karta", zostały zastąpione parametrem "wymuszaj płatności natychmiastowe" – przy ustawieniu na "Tak" system nie pozwoli zatwierdzić dokumentu jeśli suma wartości wpłat będzie mniejsza nić wartość

dokumentu. Doszedł też parametr "wymuszaj liczenie reszty" przy jego ustawieniu na "Tak"to

na sztywno w oknie wpłaty będą widoczne kontrolki "Wpłata" i "Reszta".

Analogicznie zmianie uległo też rozliczanie faktur "pod prawym przyciskiem mszy", dotychczasowa funkcja "przyjmij KP/KW", która powodowała dodanie zapłaty do raportu kasowego, została zastąpione operacją "Rozlicz płatności" (Ctrl+K).

|                                  |             | Gol   | ówka                   |  |  |  |  |  |  |
|----------------------------------|-------------|-------|------------------------|--|--|--|--|--|--|
| <u>G</u> otówka:                 | 1           | 10,91 | Uzupełnij gotówką (F4) |  |  |  |  |  |  |
| 🗸 Liczenie reszty                |             |       |                        |  |  |  |  |  |  |
| K <u>w</u> ota od klienta: Reszl | a:          |       |                        |  |  |  |  |  |  |
| 20,00                            | 9,09        |       |                        |  |  |  |  |  |  |
| Inne formy płatności             |             |       |                        |  |  |  |  |  |  |
| bon:                             |             | 0,00  | Informacja dodatkowa:  |  |  |  |  |  |  |
| karta płatnicza:                 |             | 10,00 | Informacja dodatkowa:  |  |  |  |  |  |  |
|                                  |             | Podsu | mowanie                |  |  |  |  |  |  |
| Do zapłaty:                      | Suma wpłat: |       |                        |  |  |  |  |  |  |
| 20,91                            |             | 20,91 |                        |  |  |  |  |  |  |
| Niedopłata:                      | Nadpłata:   |       |                        |  |  |  |  |  |  |
| 0,00                             |             | 0,00  |                        |  |  |  |  |  |  |

#### Przestawna analiza sprzedaży – wyniki w formie tabeli

W wersji 7.3 przestawna analiza sprzedaży została rozbudowana o opcję "Wyniki w formie tabeli".

| Raport za okres                                                                    | Faktury VAT     Faktury VAT     Faktury VAT     Faktury VAT                                                                                  | <ul> <li>grupa towarów</li> <li>Wybór grupy towarów</li> </ul> |
|------------------------------------------------------------------------------------|----------------------------------------------------------------------------------------------------|----------------------------------------------------------------|
| <u>D</u> d: 2008.01.01 ▼<br><u>D</u> o: 2008.11.04 ▼                               | <ul> <li>Korekty faktur VAT</li> <li>Paragony</li> <li>Zwroty do paragonów</li> <li>Faktury VAT wystawione na podstawie paragonów</li> </ul> | Typ raportu<br>⊙ wg dat sprzedaży<br>⊙ wg dat wystawienia      |
| Kontrahent: <wszyscy kontrahenci=""><br/>Towary: <wszystkie></wszystkie></wszyscy> |                                                                                                    |                                                                |
| Wynik w formi <u>e</u> tabeli                                                      | 🕒 🔟 ydruk                                                                                                    | 🐣 <u>P</u> odgląd 🛛 🔓 Zamknij                                  |

Wybranie tej opcji powoduje wyświetlenie wyników analizy w osobnym oknie w postaci listy (grida). Oprócz przeglądania wyników w tej formie możemy wciskając kombinację klawiszy **Ctrl+g** 

# wyeksportować wyniki do pliku Excel'a celem dalszej obróbki.

Lista kolumn uzależniona jest od ustawionych parametrów analizy. Przykład na rysunku poniżej przedstawia przykładowe wyniki dla układu: Kontrahent -> Towar

| 🖁 Przestawna           | a analiza spr     | rzedaż <b>y</b> |               |                                     |                |              |                                       |                                         |                  |                     | ;                   |
|------------------------|-------------------|-----------------|---------------|-------------------------------------|----------------|--------------|---------------------------------------|-----------------------------------------|------------------|---------------------|---------------------|
| Wyni <u>k</u> analizy- |                   |                 |               |                                     |                |              |                                       |                                         |                  |                     |                     |
| Symbol<br>kontrahenta  | Nazwa<br>skrócona | NIP             | Symbol towaru | Nazwa towaru                        | Jedn.<br>miary | llość towaru | Wartość w cenie<br>sprzedaży<br>NETTO | Wartość<br>sprzedaży w<br>cenach zakupu | Marża<br>kwotowa | Marża<br>procentowa | Sprze<br>zwią:<br>z |
| 000000000              | Detal             |                 | 001357        | DRUT TWARDY 3.42                    | kg             | 1,000        | 2,54                                  | 1,65                                    | 0,89             | 35,04               | $\checkmark$        |
| 000000000              | Detal             |                 | BCB001        | Pianka montażowa "Szybki murarz" 25 | szt            | 1,000        | 7,99                                  | 5,57                                    | 2,42             | 30,29               | $\checkmark$        |
| 000000000              | Detal             |                 | BCB002        | Pianka montażowa "Szybki murarz" 50 | szt            | 1,000        | 10,61                                 | 7,46                                    | 3,15             | 29,69               | $\checkmark$        |
| 000001                 | odbtest01         | 333-33-33-333   | 001357        | DRUT TWARDY 3.42                    | kg             | 2,000        | 4,29                                  | 3,30                                    | 0,99             | 23,08               | <b>√</b> `          |
| 000001                 | odbtest01         | 333-33-33-333   | BCB00*        | Pianka montażowa "Szybki murarz" 10 | szt            | 10,000       | 69,50                                 | 55,70                                   | 13,80            | 19,86               | $\checkmark$        |
| 000001                 | odbtest01         | 333-33-33-333   | BCB001        | Pianka montażowa "Szybki murarz" 25 | szt            | 22,000       | 151,90                                | 122,54                                  | 29,36            | 19,33               | $\checkmark$        |
| 000001                 | odbtest01         | 333-33-33-333   | BCB002        | Pianka montażowa "Szybki murarz" 50 | szt            | 69,000       | 637,28                                | 509,22                                  | 128,06           | 20,09               | $\checkmark$        |
| 000001                 | odbtest01         | 333-33-33-333   | BCB003        | Pianka montażowa "Szybki murarz" 75 | szt            | 22,000       | 237,78                                | 140,40                                  | 97,38            | 40,95               | $\checkmark$        |
| 000001                 | odbtest01         | 333-33-33-333   | BCB004        | Cement portlandzki z dod. 25 kg     | szt            | 8,000        | 52,00                                 | 43,68                                   | 8,32             | 16,00               | $\checkmark$        |
| 000001                 | odbtest01         | 333-33-33-333   | BCB005        | Cement portlandzki z dod. 50 kg     | szt            | 8,000        | 66,96                                 | 66,00                                   | 0,96             | 1,43                | $\checkmark$        |
| 000001                 | odbtest01         | 333-33-33-333   | BSD004        | Ościeżnica drzwiowa 80 metalowa     | szt            | 10,000       | 1 121,23                              | 895,00                                  | 226,23           | 20,18               | $\checkmark$        |
| 1                      |                   |                 |               |                                     |                |              |                                       |                                         |                  |                     | Þ                   |
|                        |                   |                 |               |                                     |                |              |                                       |                                         |                  |                     | Zamkr               |

#### UWAGA

Wyniki w formie tabeli działają dla układów

- Kontrahent
- Towar
- Kontrahent -> towar, towar -> kontrahent
- Podokres

Nie działają dla układów podokres -> towar oraz podokres -> kontrahent

### Raport "Faktury sprzedaży i powiązane dokumenty magazynowe"

Nowy raport pozwala na uzyskanie w wygodnej formie listy faktur sprzedaży i powiązanych z nimi dokumentów magazynowych.

Raport uruchamiamy wybierając z menu głównego "Zestawienia → Analizy → Faktury sprzedaży

### i powiązane dokumenty magazynowe"

Po uruchomieniu opcji pojawia się okienko (formatka) pozwalająca na ustalenie parametrów analizy (przykład na rysunku obok).

Możemy tu ustalić

- Okres analizy wraz z wyborem czy okres ten dotyczy dat wystawienia, czy dat sprzedaży faktur
- Wybrać jednego kontrahenta lub grupę kontrahentów

iHurt - nowe opcje i zmiany w wersji 7.3 - instrukcja dla użytł

| Image: Second state state sta | ane dokumenty ma<br><u>R</u> ejestry sprzedaży<br>♥ PAR - Rejestr para<br>♥ RKZB - Rejestr kod<br>♥ RPS - Rejestr pods<br>♥ RSUE - Rejestr do | agazynowe<br>gonów<br>rekt zbiorczych<br>stawowy sprzedaży<br>staw UE | ,<br>,    |
|----------------------------------------------------------------------------------------------------|----------------------------------------------------------------------------------------------------|-----------------------------------------------------------------------|-----------|
| Kontrahent<br>€ wszyscy<br>c detaliczny<br>€ wybrany<br>Wy <u>b</u> ór kontrahenta<br>€ grupa kontrahentów                                                                                                    | Zazn. wszystkje<br>Zazn. ws str firmu                                                                                                    | Odzn. wszystkie                                                       | 2         |
| Wybór grupy kontr.                                                                                                    | Dane kontrahenta<br>O Pełne<br>O Skrócone                                                                                                    |                                                                       | P © CSK   |
| Kontrahent: <wszyscy kontrahenci:<="" th=""><th>wg kontrahenta</th><th>○ wg daty Podgląd</th><th>🚑 Zamknij</th></wszyscy>                                                                                                    | wg kontrahenta                                                                                                    | ○ wg daty Podgląd                                                     | 🚑 Zamknij |

- Analizowane rejestry sprzedaży
- Sposób grupowania wyników
- Czy dane kontrahenta będą w pełnej wersji (osobna linia), czy też w wersji skróconej (w tej samej linii co dokumenty).

W przypadku wybrania "skróconych danych kontrahenta" – wybieramy czy w danych kontrahenta oprócz nazwy skróconej ma być drukowany numer NIP, czy numer CSK kontrahenta.

Rysunek poniżej przedstawia przykładowe wyniki analizy dla wersji "skrócone dane kontrahenta".

| 🚮 Faktury sprzedaży i                                                                                                    | i powiązane dokum                                                                                                    | enty magazynowe                                                                   |                                                                                   |                                                        |                                                |                                                                          |                                                                                          |                 |                                                                    |
|----------------------------------------------------------------------------------------------------|----------------------------------------------------------------------------------------------------|-----------------------------------------------------------------------------------|-----------------------------------------------------------------------------------|--------------------------------------------------------|------------------------------------------------|--------------------------------------------------------------------------|------------------------------------------------------------------------------------------|-----------------|--------------------------------------------------------------------|
|                                                                                                    | 🖨 Wydruk 🛛 📘                                                                                                    | 🖉 Szukaj 🔺                                                                        | 100% <b>·</b> A                                                                   | A<br>100%                                              |                                                |                                                                          | Drukuj st<br>wszystkie                                                                   | rony: 💌<br>e 1  | 📫 🕎 🕎 vjście                                                       |
| estawienie faktur<br>wg dat wystaw<br>za okres od:<br>dla rejestrów:<br>dla kontrahenta:<br>dane kontrahenta:<br>rupowanie wg kontr | i powiązanych do<br>ienia dokumentóv<br>2008.06.01 do: 2<br>PAR, RKZB, RPS,<br>≺wszyscy kontrał<br>skrócone<br>ahenta | okumentów magazynowy<br>v<br>2008.07.31<br>RSUE<br>henci>                         | ch                                                                                |                                                        |                                                |                                                                          |                                                                                          |                 | <b>_</b>                                                           |
| NAZWA SKRÓCONA                                                                                                    | I CSK                                                                                                    | NUMER FV                                                                          | DATA  <br> WYSTAWIENIA                                                            | WARTOŚĆ  <br>NETTO                                     | KWOTA  <br>VAT                                 | WARTOŚĆ  <br>BRUTTO                                                      | NUMER DM                                                                                 | W<br>  N        | ARTOŚĆ  <br>IETTO DM                                               |
| detaltest01                                                                                                    | 014800000000<br> <br>                                                                                                 | 2/07/2008/RPS<br> 3/07/2008/RPS<br> 4/07/2008/RPS                                 | 2008.07.23  <br> 2008.07.23  <br> 2008.07.30                                      | 2,54 <br>2,54 <br>-0,08                                | 0,56 <br>0,56 <br>-0,02                        | 3,10 WZF<br>3,10 WZF<br>-0,10 WKF                                        | 8/MG/2008<br>9/MG/2008<br>2/MG/2008                                                      | <br> <br>       | 2,541<br>2,541<br>-0,081                                           |
| odbtest01                                                                                                    | 014795000000<br> <br>                                                                                                 | 1/07/2008/RKZB<br> 3/07/2008/RPS<br> 5/07/2008/RPS                                | 2008.07.01  <br> 2008.07.24  <br> 2008.07.24                                      | -30,03 <br>-6,00 <br>174,00                            | -6,61 <br>-1,32 <br>38,28                      | -36,64 <br>-7,32 WKF<br>212,28 WZ                                        | 4/MSB/2008<br>7/MSB/2008                                                                 | <br> <br>       | <br>-6,00 <br>174,00                                               |
| odbtest02                                                                                                    |                                                                                                    | 1/06/2008/RPS<br> <br> 2/06/2008/RPS<br> 4/07/2008/RPS<br> <br> 2/07/2008/RPS<br> | 2008.06.04  <br>   <br> 2008.06.13  <br> 2008.07.23  <br>   <br> 2008.07.24  <br> | 101,22 <br> <br>270,69 <br>151,34 <br> <br>-16,50 <br> | 22,271<br>1<br>59,551<br>33,291<br>1<br>-3,631 | 123,49 WZF<br> WZF<br>330,24 WZF<br>184,63 WK<br> WZ<br>-20,13 WK<br> WK | 5/MG/2008<br>1/MGP/2008<br>6/MG/2008<br>1/MG/2008<br>4/MG/2008<br>2/MG/2008<br>3/MG/2008 |                 | 99,18 <br>2,04 <br>70,69 <br>-15,60 <br>166,94 <br>-16,93 <br>0,43 |
| odbtestce                                                                                                    | 1                                                                                                    | 3/06/2008/RPS<br> 4/06/2008/RPS                                                   | 2008.06.13  <br> 2008.06.30                                                       | 100,00 <br>100 25                                      | 22,00 <br>22,06                                | 122,00 <br>122 311WZ                                                     | 1/MG/2008                                                                                | 1<br>1<br>1 z 1 | 1<br>100 251▼                                                      |

### Wydruki WZ – wersje 136 znakowe (większa czcionka)

Dotychczas wydruk znakowy (drukarki igłowe) większą czcionką dostępny był tylko dla faktur sprzedaży. W wersji 7.3. ta możliwość została rozszerzona także na wydruki dokumentów wydań.

Dla wersji **"dane podstawowe"** oraz **"dokument przesunięcia MM"** – 24 znaki zostały "zaoszczędzone" kosztem nazwy towarów.

Dla wersji *"dokument dostawy - pełne dane"* – takiej możliwości nie było. W związku z tym na 136 znakowym wydruku

WZ w wersji "pełne dane"

- Nie drukowana jest kolumna "Ilość dysponowana"
- Przy włączonej opcji "drukuj upusty" – drukowane są kolumny "Upust" i "Cena po upuście" – nie drukowana jest kolumna "Cena" (przed upustem)

| Rodzaj wydruku                                                                          |                                         |
|-----------------------------------------------------------------------------------------|-----------------------------------------|
| C graficzny                                                                             | 💿 znakowy                               |
| Drukarka Oki ML3320                                                                     |                                         |
| Drukowanie dokumentów magazynowych v                                                    | wdania                                  |
| Drukuj dokument magazynowy wydania                                                      | Grupuj pozycje                          |
|                                                                                         | Drukuj kody kreskowe                    |
|                                                                                         | Drukuj podsumowania wartości            |
| wersja wydruku                                                                          | 🔲 🔲 Drukuj ilość dysponowaną            |
| dokument dostawy - wszystkie dane                                                       | 🔲 Drukuj informacje o wadze i objętości |
| dokument przesuniecia MM                                                                |                                         |
| Wersja wudruku znakowego                                                                | 1                                       |
|                                                                                         |                                         |
|                                                                                         | ]                                       |
| Drukowanie rozliczeń opakowań zwrotnych                                                 |                                         |
| Drukuj rozliczenie opakowań zwrotnych                                                   |                                         |
| N/uduk astuskaissteum                                                                   | Drukuj upusty                           |
| j wyuruk natychiniastowy                                                                |                                         |
| <ul> <li>Wydruk natychiniasjowy</li> <li>Drukuj cenę za jednostkę detaliczną</li> </ul> | 🔲 Drukuj podsumowania ilości            |
| <ul> <li>Wydruk radjeniniasjowy</li> <li>Drukuj cenę za jednostkę detaliczną</li> </ul> | 🔲 Drukuj podsumowania ilości            |
| <ul> <li>Wydruk natychinasjowy</li> <li>Drukuj cenę za jednostkę detaliczną</li> </ul>  | 🗖 Drukuj podsumowania ilości            |

### UWAGA

Wyłączenie drukowania kolumn "Kod

kreskowy" lub "Cena za jednostkę detaliczną" automatycznie powoduje poszerzenie kolumny "Nazwa towaru".

Tak więc dla zaoszczędzenia papieru warto wyłączać drukowanie tych kolumn, jeżeli nie są one niezbędne.

| SH                                                                           |                                                                                                    |               |                  |     |                |           |             |             |            |                      |                        |                | _                   |            |
|------------------------------------------------------------------------------|----------------------------------------------------------------------------------------------------|---------------|------------------|-----|----------------|-----------|-------------|-------------|------------|----------------------|------------------------|----------------|---------------------|------------|
| K € # → H 🚑 Wyd                                                              | Iruk                                                                                                    | 🔎 Szukaj 🔺    | 100%             | ] A | A 100%         |           |             |             |            |                      | Drukuj st<br>wszystkie | rony: 💌<br>e 1 | l 📭 🗤               | ,jście     |
| DOSTAWCA:<br>KOLPORTER INFO S.A.<br>Zagmańska 61 25-528 Kielco<br>Komentarz: | DSTRWCR:<br>DDBIORCR:<br>DLPORTER INFO S.A.<br>agnańska 61 25-528 Kielce<br>CDDBIORCR:<br>Ddbiorca testowy - Oddział 02<br>32-234 Kraków, ul. Wielicka 456/32<br>KDD: 000002<br>PEATNIK:<br>Platnik odbiorców testowych - centrala<br>25-346 Kielce, ul. Śląska 45a<br>Środek transportu: TRW - Transport własny klienta |               |                  |     |                |           |             |             |            |                      |                        |                |                     |            |
| <br> Lp.  Symbol towaru  <br>                                                | Nazwa tou                                                                                                    | Jaru          | Kod kreskowy<br> |     | Jedn.<br>miary | <br> <br> | Ilość       | Up1<br>  (1 | ust <br>%) | Cena po  <br>upuście | Wartość NETTO          | St.<br>  VAT   | Cena n.<br> j.detal |            |
| 1 BCB002  Pian                                                               | ka montażowa '                                                                                                    | "Szybki       | 59020002         | !   | szt            | !         | 3,0         | 00  4,      | ,001       | 9,071                | 27,21                  | 22%            | !                   | !          |
| 2 BPP001  Płyt                                                               | rz soomi<br>ki podłogowe '<br>spe gieleć                                                                                                    | "LAGUNA" 25x2 | 5  59010002      | i   | m2             | 1         | 2,0         | 00  4,      | ,001       | 14,83                | 29,66                  | <br>  22%      | 1                   | i –        |
| 3 BSD002  Skrz                                                               | ydło drzwiowe<br>ch jasny                                                                                                    | "CLASSIC" 80  | <br> <br>        | Ì   | szt            | i<br>I    | 1,0         | 00  6,<br>  | ,000,<br>1 | 278,47 <br>          | 278,47                 | <br>  22%<br>  | -<br>               |            |
|                                                                              |                                                                                                    |               |                  |     |                |           | -<br>+<br>! |             |            |                      |                        |                |                     |            |
|                                                                              |                                                                                                    |               |                  |     |                |           |             | +           |            | <br>335,34 22%       | ++<br>  73,78          |                | 409,12              | +          |
|                                                                              |                                                                                                    |               |                  |     |                | 1         | Razem:      | 1           |            | 335,34   X           | 73,78                  |                | 409,12              | -<br> <br> |
|                                                                              |                                                                                                    |               |                  |     |                |           |             |             |            |                      |                        | 1 z 1          |                     |            |

### Faktury do WZ - możliwość fakturowania WZ dowolnego kontrahenta

Dotychczas iHurt pozwalał na fakturowanie danemu kontrahentowi tylko jego WZ-tek oraz WZ-tek kontrahentów dla których był on wystawiony jako płatnik.

Zdarzają się jednakże szczególne przypadki gdy zachodzi potrzeba zafakturowanie WZ-tek także wystawionych na innych (dowolnych) kontrahentów. Chodzi tu m.in. o

- Obsługę leasingu faktura na firmę leasingową do WZ-tek wystawionych na leasingobiorcę (leasingodawca nie jest płatnikiem dla leasingobiorców)
- Obsługę współpracy z wykonawcami WZ była wystawiona na wykonawcą a faktura ma być wystawiona na klienta wykonawcy (inwestora).

W wersji 7.3. iHurt została stworzona możliwość wystawiania uprawnionym do tego użytkownikom faktur do WZ dowolnego kontrahenta.

O tym, który z użytkowników może wykonywać takie fakturowanie decyduje **uprawnienie** "*Fakturowanie WZ dowolnego kontrahenta"* znajdujące się w gałęzi "Sprzedaż → Faktury sprzedaży" (domyślnie przy aktualizacji iHurt ustawione wszystkim użytkownikom jako wyłączone).

Jeżeli użytkownik ma włączone uprawnienie wystawiając fakturę do dokumentów wydania, przy wyborze dokumentów – **może włączyć fajkę "Dokumenty wszystkich kontrahentów"** co spowoduje wyświetlenie na liście niezafakturowanych WZ-tek wszystkich kontrahentów (a nie tylko jego i kontrahentów dla których jest on ustawiony jako płatnik)

| 🚮 Wybierz pozycje z dokument                                                 | ów mag      | jazynowy             | ch wydania                              | a                              |            |                |           |            |              |
|------------------------------------------------------------------------------|-------------|----------------------|-----------------------------------------|--------------------------------|------------|----------------|-----------|------------|--------------|
| Filtry<br>Magazyn: Do <u>k</u> ument magazyn<br>MG 💌 <wszystkie></wszystkie> | owy: F      | ✓ Dokuma<br>✓ Dokuma | enty kontra <u>h</u> e<br>enty niezatwi | entów zależnych erdzone        | Dokumenty  | wszystkich kon | trahentów |            |              |
| Zakres dat                                                                   |             |                      |                                         |                                |            |                |           |            |              |
| 🔽 Filtruj <u>r</u> ok 2008 💌 🗖 Mie                                           | siąci   Lip | iec                  | <u> </u>                                | Dzień 4                        |            |                |           |            |              |
| Dokume <u>n</u> ty                                                           |             |                      |                                         |                                |            |                |           |            | ]            |
| 🛱 Numer                                                                      | Symbol      | Magazyn              | Symbol k                                | Nazwa                          | Data       | Data wysta     | Wartość   | Zamówienie | Środek tra 🔺 |
| ▶ WZ 3/MG/2008                                                               | WZ          | MG                   | 000004                                  | Detalista testowy 01 - sprzeda | 2008.06.12 | 2008.06.12     | 28,24     | 4/2008     |              |
| WZ 2/MG/2008                                                                 | WΖ          | MG                   | 000002                                  | Odbiorca testowy - Oddział 02  | 2008.06.04 | 2008.06.04     | 335,34    |            | TRW          |
| •                                                                            |             |                      |                                         |                                |            |                |           |            | Þ            |
| Komentarz                                                                    |             |                      |                                         |                                |            |                |           |            |              |
|                                                                              |             |                      |                                         |                                |            |                |           |            | <u> </u>     |
|                                                                              |             |                      |                                         |                                |            |                |           |            |              |
|                                                                              |             |                      |                                         |                                |            |                |           |            | -            |
|                                                                              |             |                      |                                         |                                |            |                |           |            |              |
| Pozycje dokumentu                                                            | h           | lazwa towa           |                                         |                                |            |                | llość     | Cona       | Wartość      |
| L 1 BCB001                                                                   | F           | ianka moni           | tażowa "Szul                            | bki murarz'' 250ml             |            |                | 1030      | 2 7.990    | 0 15 34      |
| 2 BCB003                                                                     | F           | ianka moni           | tażowa "Szyl                            | bki murarz'' 750ml             |            |                |           | 1 13,300   | 0 12.90      |
|                                                                              |             | ianisa more          | acona ozy                               |                                |            |                |           | . 10,000   | - 12,00      |
|                                                                              |             |                      |                                         |                                |            |                |           |            | <b>_</b>     |
| Wybrano pozycji: O                                                           | 1           | 🗂 Dodaj di           | okumen <u>t</u>                         | Eakturowanie częściowe         |            |                |           | Pomoc      | 📮 Zamknij    |

#### Inwentaryzacja – wydruk protokołu - możliwość wydruku analityki rozliczenia różnic

W wydruku protokołu z inwentaryzacji została dodana opcja "Drukuj szczegóły rozliczeń".

Jeżeli opcja ta zostanie włączona na wydruku protokołu z inwentaryzacji iHurt będzie pokazywał informacje o partiach towarów jakimi zostały rozliczone różnice inwentaryzacyjne.

Dla niedoborów rozliczanych dokumentem wydania WN – będzie to informacja o partii z jakiej pochodziło wydanie niedoborów - numer dokumentu jakim partia z jakiej pochodzi wydanie została przyjęta, data przyjęcia i cena zakupu (ewidencyjna).

Dla nadwyżek rozliczanych dokumentem przyjęcia PN – będzie to informacja o numerze i dacie dokumentu PN oraz informacja o cenie ewidencyjnej w jakiej nadwyżka została przyjęta. 

 Sil Protokół z inwentaryzacji
 Image: Construction

 Protokół wg
 Image: Construction

 Image: Construction
 Image: Construction

 Image: Construction
 Image: Construction

 Image: Construction
 Image: Construction

 Image: Construction
 Image: Construction

 Image: Construction
 Image: Construction

 Image: Construction
 Image: Construction

 Image: Construction
 Image: Construction

 Image: Construction
 Image: Construction

 Image: Construction
 Image: Construction

 Image: Construction
 Image: Construction

 Image: Construction
 Image: Construction

Przykład takich informacji przedstawia rysunek poniżej.

|                 |                                | Protokół z inwentaryza | acji: Całości | iowa | sprawdzają | ca/MG/2008 |       |          |          |
|-----------------|--------------------------------|------------------------|---------------|------|------------|------------|-------|----------|----------|
| nwentaryzacja:  | Całościowa sprawdzająca        |                        |               |      |            |            |       |          |          |
| dnia:           | 2008.01.25                     |                        |               |      |            |            |       |          |          |
| ∢ład komisji:   | Jan Iksiński, Tomasz Zetowski, | Roman Igrekowski       |               |      |            |            |       |          |          |
| la magazynu:    | MG Magazyn podstawowy          |                        |               |      |            |            |       |          |          |
| rupa cen:       | zakupu                         |                        |               |      |            |            |       |          |          |
| eny i wartości: | netto                          |                        |               |      |            |            |       |          |          |
| akres inwent.:  | całościowa                     |                        |               |      |            |            |       |          |          |
| akres wydruku:  | wydruk bez pozycji zerowych    |                        |               |      |            |            |       |          |          |
| ompensaty wg:   | Klasyfikacja Asortyment        |                        |               |      |            |            |       |          |          |
| p.   Symbol     | Nazwa towaru                   | Seria                  | J.m.          | 1    | Ilość      | Ilość      | Nadw  | <br>yżka | Nieć     |
|                 | I                              | I                      | I.            | w    | systemie   | z natury   | Ilość | Wartość  | Ilość  W |
| art snożvacze-) |                                |                        |               |      |            |            |       |          |          |
| 1 SNK001        | INapój owoc. "Rajski" 0.21     | pomarań                | l szt         | 1    | 57.0001    | 57.0001    | 1     | 1        | 1        |
| 2 SNK002        | Napój owoc. "Rajski" 0,21      | jabłko                 | szt           | i    | 45,0001    | 45,0001    | i     | i        | i        |
| 3 SNK003        | Napój owoc. "Rajski" 0,21      | cz.porz                | szt           | i.   | 20,000     | 20,000     | i     | i.       | i        |
| 4   SNK004      | Napój owoc. "Rajski"0.21-1     | ultivit                | szt           | Í.   | 27,0001    | 25,0001    | i.    | i.       | 2,0001   |
| Partia z dok. 1 | ZF 4/MG/2004 z dnia: 2004.10.0 | )2, cena ew. 0,66      |               |      |            | · 1        | 1     | 1        | 2,0001   |
| 5 SNK005        | Napój owoc."Rajski" ll -       | pomarań                | szt           | 1    | 58,000     | 60,000     | 2,000 | 2,701    | I        |
| Partia z dok. 1 | N 1/MG/2008 z dnia: 2008.01.3  | 5, cena ew. 1,35       |               |      |            | 1          | 2,000 | 2,701    | I        |
| 61SMK006        | Nepój owocowy "Bejski"         |                        | szt           | 1    | 34,000     | 34,000     | 1     | 1        | L        |
|                 | multivitamina llitr            | I. I.                  | 1             | 1    | 1          |            | 1     | 1        | L        |
| 7 SNK007        | Napój owoc."Rajski" 6x11       | I.                     | szt           | 1    | 50,000     | 50,000     | 1     | 1        |          |
|                 | -cz.porze                      | 1                      | 1             | 1    | 1          | 1          | 1     | 1        | L        |
| 8 SNK008        | Napój owoc."Rajski" 6x11       | - 1                    | opk           | 1    | 51,000     | 51,000     | 1     | 1        |          |
|                 | jabłko                         | I.                     | I             | 1    | I          | 1          | I.    | 1        | I        |
|                 |                                |                        |               |      | Razem      | w grupie:  |       | 2,701    |          |
|                 |                                |                        |               |      | Po kom     | pensacie:  |       | 1,38     | 1        |
|                 |                                |                        |               |      |            |            |       |          | Þ        |
|                 |                                |                        |               |      |            |            |       |          |          |

### Harmonogram zmian cen – opcja "Wykonaj wszystkie" (zaplanowane zmiany cen)

W harmonogramie zmian cen dodano opcję "Wykonaj wszystkie". Kliknięcie tego przycisku spowoduje wykonanie wszystkich zaplanowanych zmian cen, tzn. takich których "Data zmiany" jest zgodna z bieżącym dniem lub wcześniejsza.

| 🖁 Harmonogram zmian cen                                                                                                  |                                                       |          |                                        |            |       |       |                |       |                                          |
|----------------------------------------------------------------------------------------------------|-------------------------------------------------------|----------|----------------------------------------|------------|-------|-------|----------------|-------|------------------------------------------|
| ł                                                                                                    | Historia zmian cen Import cen towarów do harmonogramu |          |                                        |            |       |       |                |       |                                          |
| Grupa cen: <wszystkie> 💌 Zmjany cen od: 2008.11.04 💌 do: 2009.01.03 💌 Iyp wpisu: <wszystkie> 💌 📝</wszystkie></wszystkie> |                                                       |          |                                        |            |       |       | Przegladaj     |       |                                          |
| Zaplanowane zmiany cen:                                                                                                  |                                                       |          |                                        |            |       |       |                |       |                                          |
| E                                                                                                    | Data zmiany                                           | Symbol 🔶 | Nazwa towaru                           | Grupa cen  | Cena  | Тур   | Przeceń partie | Pow 🔺 | Z <u>E</u> dytuj                         |
| Þ                                                                                                    | 2008.11.04                                            | BCB001   | Pianka montażowa "Szybki murarz" 250ml | Hurtowa ne | 7,20  | Netto |                |       | 📌 Dodai                                  |
|                                                                                                    | 2008.11.04                                            | BCB002   | Pianka montażowa "Szybki murarz" 500ml | Hurtowa ne | 9,95  | Netto |                |       |                                          |
|                                                                                                    | 2008.11.04                                            | BCB003   | Pianka montażowa "Szybki murarz" 750ml | Hurtowa ne | 11,65 | Netto |                |       | <u>™ U</u> suń                           |
|                                                                                                    |                                                       |          |                                        |            |       |       |                |       | Wykonaj<br>Wykonaj<br>w <u>s</u> zystkie |

Uwaga – przypominamy przy tej okazji, że od wersji 7.2 automatyczne wykonanie harmonogramu zmian cen odbywa się tylko przy pierwszym logowaniu do systemu w danym dniu. W wersjach wcześniejszych odbywało się przy każdym logowaniu, co jednakże prowadziło do wzajemnego blokowania się procedur.

### Pozostałe nowe opcje i zmiany

### 1) Inwentaryzacja całościowa – możliwość pomijania w arkuszu towarów zablokowanych

Podczas tworzenia przez iHurt inwentaryzacji całościowej do arkusza spisowego dodawane są towary o niezerowym stanie magazynowym (zawsze i bezwzględnie) oraz te towary o stanie zerowym, które miały przyjęcia w określonej w konfiguracji ilości miesięcy wstecz.

W wersji 7.3 została stworzona możliwość pomijania towarów z blokadą sprzedaży, których stan magazynowy jest zerowy. Towary te nie pojawią się na spisie pomimo tego, że miały przyjęcia magazynowe w ciągu analizowanego okresu (np. 3 miesięcy).

Towary z blokadą sprzedaży są pomijane w włączymy w konfiguracji parametr:

### "Inwentaryzacja: Pomijaj w analizie ruchu towary z blokadą sprzedaży"

Towar z blokadą sprzedaży można dodać "ręcznie" do spisu (system musi pozwolić na wpisanie wszystkiego co zostało spisane przez komisję). W tym przypadku iHurt ostrzega użytkownika, że dodaje towar zablokowany.

| Potwier | dzenie 🛛 🕹                                                                               | 1 |  |  |  |  |
|---------|------------------------------------------------------------------------------------------|---|--|--|--|--|
| 2       | Wybrany towar ma włączoną blokadę sprzedaży. Czy na pewno chcesz go dodać do inwentaryza |   |  |  |  |  |
|         | <u>I</u> ak                                                                              |   |  |  |  |  |

### 2) Kompletacja – możliwość przypisywania informacji dodatkowych.

Dotychczasowy mechanizm umożliwiający przypisywanie informacji dodatkowych do

dokumentów wydań (np. oznaczenia promocji do wydania gadżetów na potrzeby promocji) został rozbudowany w ten sposób, aby można było z niego korzystać podczas kompletacji z towarów. W tym przypadku bowiem nie wystawiamy "ręcznie" dokumentu wydania RWP – robi to proces kompletacji. Działanie mechanizmu:

Jeżeli w słowniku dokumentów magazynowych dokumentowi RWP przypiszemy "*Typ informacji dodatkowej*" (przykład na rysunku) Podczas kompletacji z towarów iHurt będzie umożliwiał wybranie odpowiedniej informacji. Jeżeli dodatkowo informacja ustawiona jest jako obowiązkowa – system nie pozwoli zatwierdzić kompletację bez przypisania informacji (wyboru promocii).

| M Dokument                                                                                                    |                                                                                                    |  |  |  |  |
|----------------------------------------------------------------------------------------------------|----------------------------------------------------------------------------------------------------|--|--|--|--|
| Symbol: Typ:<br>RWP Wydanie                                                                                                    | Grupa cen:<br>zakupu                                                                                                    |  |  |  |  |
| Opis:                                                                                                    |                                                                                                    |  |  |  |  |
| Rozchód wew.surowców do kompl.                                                                                                    |                                                                                                    |  |  |  |  |
| Przęsunięcie     I       Rozliczenie opakowań     I       Rozliczenie depozytu     I       Wystawiać faktury     I       Vystawiać dokument recznie     I       Ilość ujemna     I       Zmiana towarów     I | Ręczny wybór partii<br>Liczyć zadłużenie<br>Uwzględniać w liczeniu<br>średniej wydań do zamówień<br>Uwzględniać blokady<br>Systemowy<br>Korekta wydań |  |  |  |  |
| Dokument storno:     Typ powiązania przesunięć: <domyślny> <ul> <li>brak powiązania</li> <li>Dokument przyjęcia w magazynie docelowym:</li> </ul></domyślny>                                                  |                                                                                                    |  |  |  |  |
| <domyślny></domyślny>                                                                                                    |                                                                                                    |  |  |  |  |
| Typ informacji dodatkowej:<br>Promocje                                                                                                    | Informacja dodatkowa<br>obowiązkowa                                                                                                    |  |  |  |  |

| Tworzenie kompletu                                                             |                                                                                           |  |  |  |  |  |  |
|--------------------------------------------------------------------------------|-------------------------------------------------------------------------------------------|--|--|--|--|--|--|
| Kompletowany towar<br>Nazwa:<br>Komplet towarów sprzedawanych jako całość.     | Symbol:<br>001352                                                                         |  |  |  |  |  |  |
| Ilość:         Numer serii:         Kod kreskow           2,000                | r: Data ważności: Jedn. koszt wytworzenia kompletu: Jedn. cena ew. kompletu: 20,00 Oblicz |  |  |  |  |  |  |
| Kontra <u>h</u> ent                                                            |                                                                                           |  |  |  |  |  |  |
| Dane operacji<br>Data przyjęcia/wydania: Kome <u>n</u> tarz:<br>2008.11.18 🔽   |                                                                                           |  |  |  |  |  |  |
| In <u>f</u> ormacja dodatkowa:<br> PR 00023/2008/9887  Promocja jesienna Unile | rer 🔊                                                                                     |  |  |  |  |  |  |
| Składniki kompletu                                                             |                                                                                           |  |  |  |  |  |  |

### 3) Wydruk listu przewozowego w wersji tabelarycznej – uproszczenie.

Dotychczas nawet w przypadku, gdy dostawa dla danego klienta obejmowała jeden dokument dostawy (WZ, WZF) – pozycja taka drukowana była na liście przewozowym (wersja tabelaryczna) w dwu linijkach - dane kontrahenta oraz dane dokumentu dostawy. W wersji 7.3 zostało to zmienione – adres dostawy i dane dokumentu są w tej samej linii.

| LIST PRZEWOZOWY NR: 2/2008                                      |                                                                           |            |                        |      |                   |  |  |
|-----------------------------------------------------------------|---------------------------------------------------------------------------|------------|------------------------|------|-------------------|--|--|
| Administrator<br>rienia: 2008.11.18                             |                                                                           |            |                        |      |                   |  |  |
| 1: 0,000 g, Łączna objętość: 11250,000 ml                       |                                                                           |            |                        |      |                   |  |  |
| Kontrahent (skrót)                                              | làdres dostawy                                                            | Dok.       | dostawy                | Wart | <br>. netto Uwagi |  |  |
| ]<br> Ddbiorca testowy - Oddział Ol                             | 01-123 Warszawa, ul. Puławska 234                                         | IWZF       | 2/MG/2008              | 1    | 320,951           |  |  |
| Odbiorca samodzielny testowy<br> Sp. z o.o.                     | 25-456 Kielce, ul. Jagiellońska 143<br>                                   | WZF<br>    | 1/MG/2008              | <br> | 309,97 <br>       |  |  |
| Odbiorca testowy - Oddział O2<br> Odbiorca testowy - Oddział O2 | 32-234 Kraków, ul. Wielicka 456/32<br> 32-234 Kraków, ul. Wielicka 456/32 | WZF<br> WK | 5/MG/2008<br>4/MG/2008 | <br> | 99,18 <br>-18,60  |  |  |
| Detalista testowy Ol -<br> sprzedaż także na przelew.           | 25-345 Kielce, ul. Tarnowska 121/32<br>                                   | WZ<br>     | 3/MG/2008              |      | 28,24 <br>        |  |  |
| I                                                               |                                                                           |            |                        |      |                   |  |  |
|                                                                 |                                                                           |            |                        |      | 1 z 1             |  |  |